## Инструкция по установке программного обеспечения "Программный комплекс iLean PRO"

000 "СП

CTAPT" 2021

## Содержание

| Введение                                               | 2 |
|--------------------------------------------------------|---|
| 2. Информация необходимая для установки комплекса      | 2 |
| 2.1 Системные требования                               | 2 |
| 2.2 Требования к рабочему месту пользователя           | 2 |
| 2.3 Требования к квалификации пользователя             | 2 |
| 2.4 Требования к серверной инфраструктуре              | 2 |
| 3. Пошаговая инструкция по развертыванию экземпляра ПО | 3 |

## Введение

Данный документ содержит информацию по установке программного обеспечения "Программный комплекс iLean PRO" (далее Комплекс), разработанным ООО " СП СТАРТ" (далее Разработчик).

# 2. Информация необходимая для установки комплекса

#### 2.1 Системные требования

Для разворачивания Комплекса предъявляются три основных блока требований:

- требования к рабочим местам пользователей Комплекса;
- требования к квалификации пользователей Комплекса;
- требования к серверной инфраструктуре, в которой будет разворачиваться Комплекс.

#### 2.2 Требования к рабочему месту пользователя

Рабочее место должно отвечать следующим требованиям:

- Операционная система:
  - Windows

#### 2.3 Требования к квалификации пользователя

Комплекс не обладает специфичными требованиями к квалификации пользователя.

#### 2.4 Требования к серверной инфраструктуре

Для разворачивания комплекса в рабочем режиме необходимо подготовить сервер, который должен отвечать следующим характеристикам:

- · Количество ядер процессора: от 4;
- · Объем оперативной памяти: от 8 Гб;
- $\cdot$  Объем дисковых накопителей: от 500 ГБ (HDD), от 60 ГБ (SSD с повышенным ресурсом

работы, для серверов);

- · Операционная система: Ubuntu 16.04 или другие LTS версии;
- ·ПО: PHP 7.2, MySQL 5.6, NGINX.

## 3. Пошаговая инструкция по развертыванию экземпляра ПО

Для установки экземпляра ПО необходимо последовательно выполнить следующие действия:

- скачать архив и установить на хостинг
- создать на хостинге новую базу данных (БД) MySQL Community Server и пользователя для подключения к ней.
- В интерфейсе управления БД (например, phpMyAdmin), импортировать дамп базы данных db\_dump.sql, выбрав кодировку utf-8, формат SQL, режим совместимости NONE. Также установить галочку «Включить проверку внешних ключей»
- Распаковать архив с файлами проекта на хостинг
- В файле /bus/settings.php заменить данные HOST (хост, где находится созданная БД), USER (имя пользователя БД), PASSWORD (пароль пользователя БД), DB (имя созданной БД) на свои.
- В панели хостинга создать связь Домен-Каталог, где указать корневой каталог, где находятся файлы проекта (папка bus)
- Проверить работоспособность домена, указав путь к файлу domain.ru/bus/web/login.php, где domain.ru тестовый домен хостинга